1. Чтобы меньше ругались программы при подписи документов устанавливаем сертификат нашего корневого удостоверяющего центра(УЦ) и сертификат промежуточного УЦ в систему.

Внимание! При скачивании браузер будет предупреждать, что файл опасный!

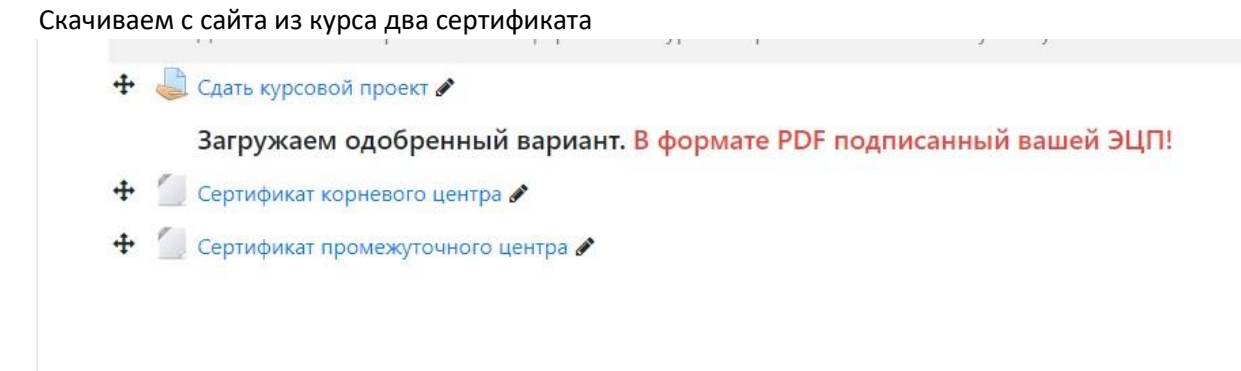

### Щелкаем двойным сначала по сертификату корневого УЦ

Соглашаемся открыть и нажимаем «Установить сертификат»

| 20                                        | Сведения о сертификате                                                                                                    |
|-------------------------------------------|----------------------------------------------------------------------------------------------------|
| Нет д<br>центр<br>устан<br>довер<br>серти | оверия к этому корневому сертификату<br>а сертификации. Чтобы включить доверие,<br>овите этот сертификат в хранилище<br>ренных корневых сертификатов центров<br>фикации. |
| Кому                                      | вы <mark>дан:</mark> pkiroot                                                                                                    |
| Кем в                                     | ыдан: pkiroot                                                                                                    |
| Ľ                                         | <b>ействителен с</b> 30.03.2022 по 25.03.2042                                                                                                    |
|                                           |                                                                                                    |

Выбираем «Текущий пользователь»

| Мастер                                                | импорта сертификатов                                                                                                    |                                                                                                    |
|-------------------------------------------------------|----------------------------------------------------------------------------------------------------|----------------------------------------------------------------------------------------------------|
| Этот мастер<br>сертификат                             | помогает копировать сертификать<br>ов с локального диска в хранилище                                                                      | і, списки доверия и списки отзыва<br>сертификатов.                                                                 |
| Сертификат<br>личности и<br>установлен<br>это область | , выданный центром сертификации,<br>юдержит информацию, необходиму<br>ия защищенных сетевых подключен<br>системы, предназначенная для хра | , является подтверждением вашей<br>ю для защиты данных или<br>иий. Хранилище сертификатов —<br>нения сертификатов. |
| Расположе                                             | ние хранилища                                                                                                    |                                                                                                    |
| <ul> <li>Текуш</li> <li>Локал</li> </ul>              | ий пользователь<br>ный компьютер                                                                                                    |                                                                                                    |
| Для продол                                            | кения нажмите кнопку "Далее".                                                                                                    |                                                                                                    |
| для продол                                            | кения налиние клопку далее .                                                                                                    |                                                                                                    |

Выбираем «Поместить все сертификаты в следующее хранилище» Нажимаем «Обзор» и выбираем «Доверенные корневые центры сертификации»

| 🗧 🛃 Мастер импорта сертификатов                                                                                                    |                                                                                                    |                           |
|----------------------------------------------------------------------------------------------------|----------------------------------------------------------------------------------------------------|---------------------------|
| Хранилище сертификатов<br>Хранилища сертификатов - это системные об<br>хранятся сертификаты.                                                                                           | бласти, в которых                                                                                                    |                           |
| Windows автоматически выберет хранилище<br>расположение сертификата вручную.<br>О Автоматически выбрать хранилище н<br>О Поместить все сертификаты в следую<br>Хранилище сертификатов: | или вы можете указать<br>Выбор хранилища сертификата<br>Выберите хранилище сертификатов, которо<br>хотите использовать.<br>Личное<br>Доверенные корневые центры серт<br>Доверенные отношения в предп<br>Доверенные издатели<br>Доверенные издатели<br>Показать физические хранилища<br>ОК Отмен | е вы ис ис ии ии ии ии на |
| -                                                                                                    | Далее Отмена                                                                                                    | pa                        |

Нажимаем «Далее», «Готово»

Подтверждаем установку

| 202      |                                                                                                    |
|----------|----------------------------------------------------------------------------------------------------|
| A        | Будет установлен сертификат от центра сертификации                                                 |
| <u> </u> | (ЦС), представляющий:                                                                              |
|          | pkiroot                                                                                            |
|          | Windows не удается проверить, что сертификат                                                       |
|          | действительно получен от "pkiroot". Обратитесь к "pkiroot"                                         |
|          | для подтверждения происхождения сертификата. В ходе                                                |
|          | этого процесса вам пригодится следующее значение:                                                  |
|          | Отпечаток (sha1): 9CC3588B 97E3FCD4 F7C6C79B 1EB12F4C                                              |
|          | 882614D8                                                                                           |
|          | Предупреждение:                                                                                    |
|          | Если вы установите этот корневой сертификат, Windows                                               |
|          | будет автоматически доверять любому сертификату,                                                   |
|          | выданному этим ЦС. Установка сертификата с                                                         |
|          | неподівержденным отпечатком представляет риск для<br>базопасности. Если вы нажмата кнопки "Да", вы |
|          | принимаете на себя этот риск.                                                                      |
|          |                                                                                                    |
|          | Вы хотите установить этот сертификат?                                                              |
|          |                                                                                                    |
|          |                                                                                                    |

Сертификата промежуточного УЦ делаем аналогично. Но выбираем в качестве хранилища «Промежуточные центры сертификации»

# Подписываем документ в формате PDF

Ставим свой сертификат аналогично. Но выбираем хранилище «Личное»

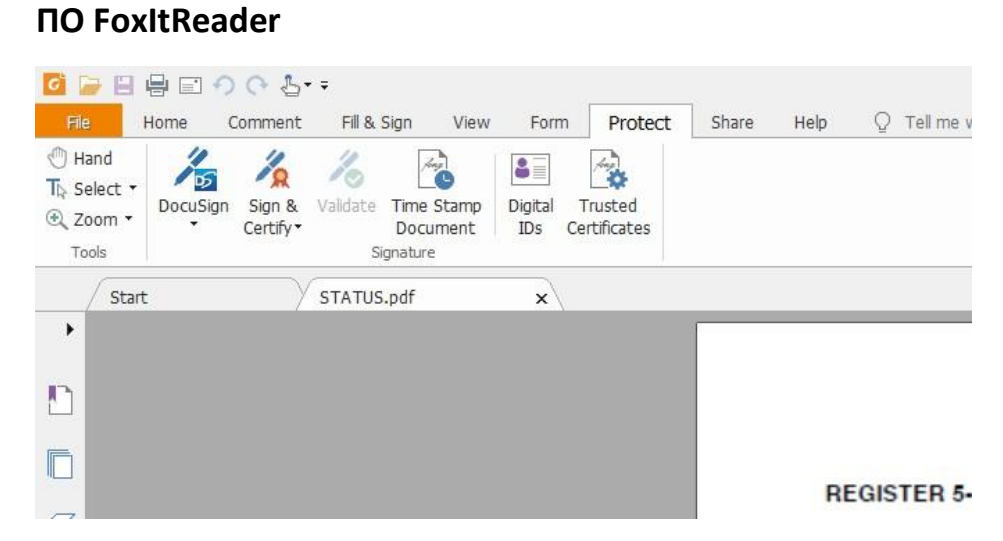

Нажимаем Protect, Sign&Certify

Выбираем место на документе для размещения подписи и обводим его рамкой.

Выбираем кто подписывает «Sign As»

Выбираем с каким именем сохранить подписанный документ

При необходимости вводим пароль

## ПО LibreOffice

Открываем документ. НЕ В ФОРМАТЕ PDF – исходник открываем!

#### Выбираем экспорт в PDF

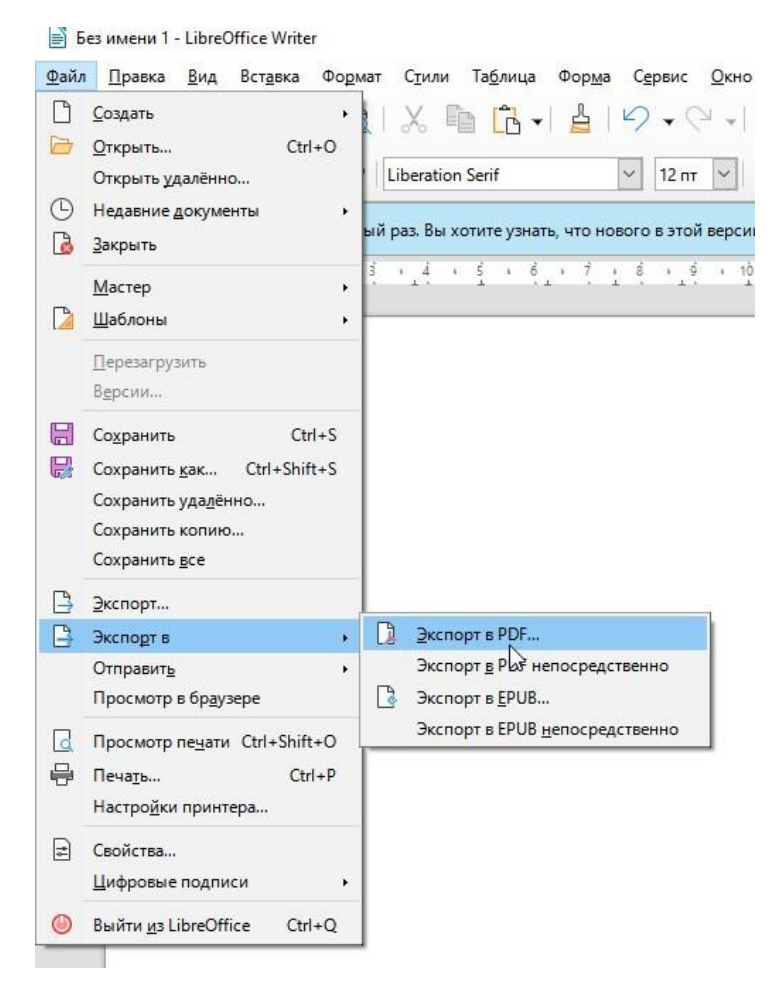

Переходим на вкладку «Цифровые подписи»

Нажимаем «Выбор» и выбираем сертификат

| шие Начальный вид Пользон           | вательский интерфейс. Ссылки. Безорасность Шифровые подписи                                 |   |
|-------------------------------------|---------------------------------------------------------------------------------------------|---|
| -                                   |                                                                                             |   |
| ертификат                           |                                                                                             |   |
| <u>И</u> спользовать этот сертифика | т для цифровой подписи документов PDF:                                                      |   |
| <u>Выбор</u> <u>C</u> lear          | E=test@test.com, CN=test user, OU=42ks2, O=GBPOU VO BTPIT, L=Borisoglebsk, ST=Voroneg, C=RU |   |
| Пароль сертификата:                 |                                                                                             |   |
| <u>Р</u> асположение:               |                                                                                             |   |
| <u>К</u> онтактная информация:      |                                                                                             | _ |
| При <u>ч</u> ина:                   |                                                                                             | _ |
| Источник <u>о</u> тметок времени:   | Her                                                                                         | _ |
|                                     | Decree<br>R                                                                                 | _ |

### Если надо – вводим пароль

Нажимаем экспорт

## ПО Adobe Acrobat Reader DC

Выбираем «Дополнительные инструменты»

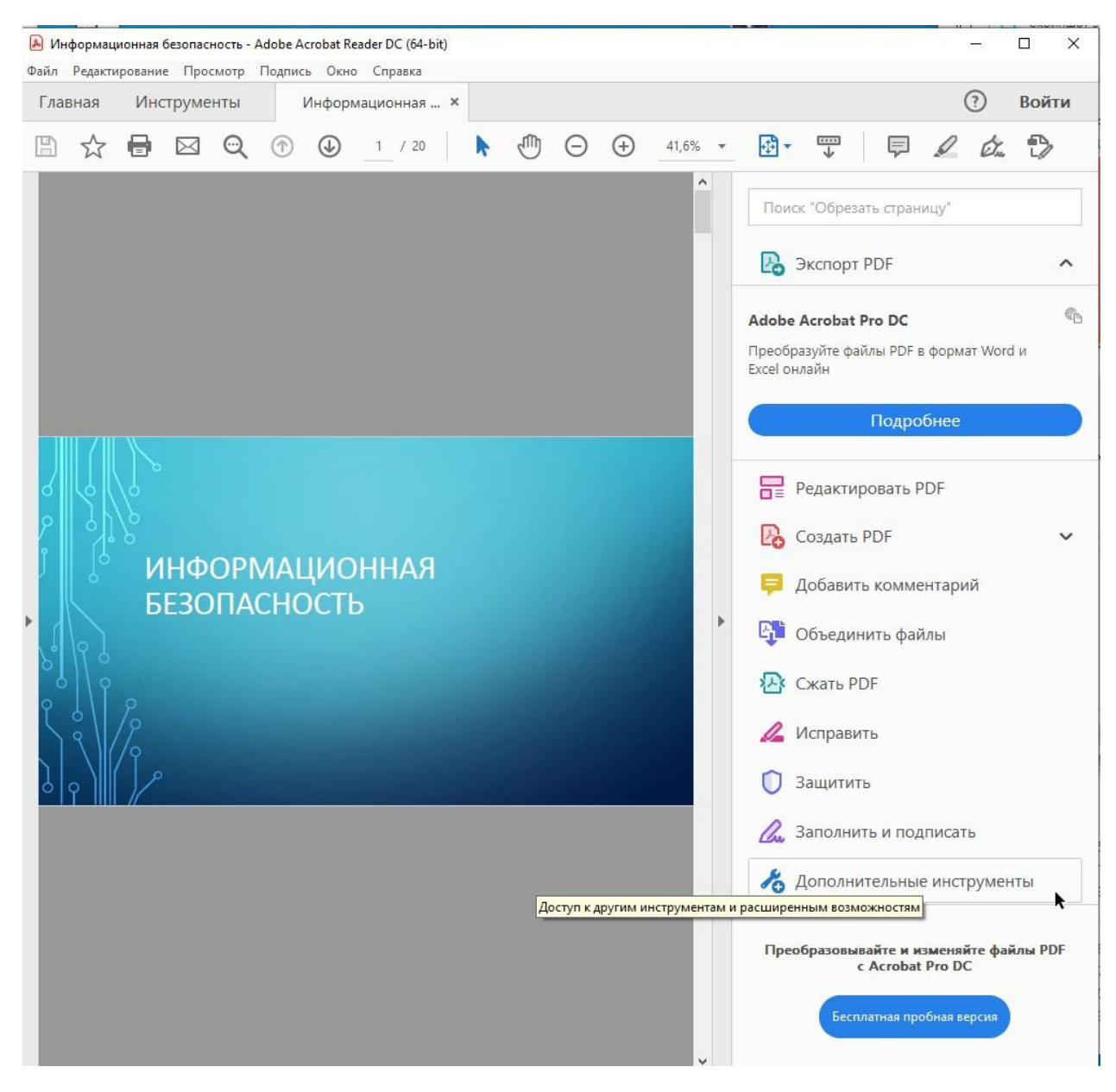

### Выбираем «Сертификаты» Открыть

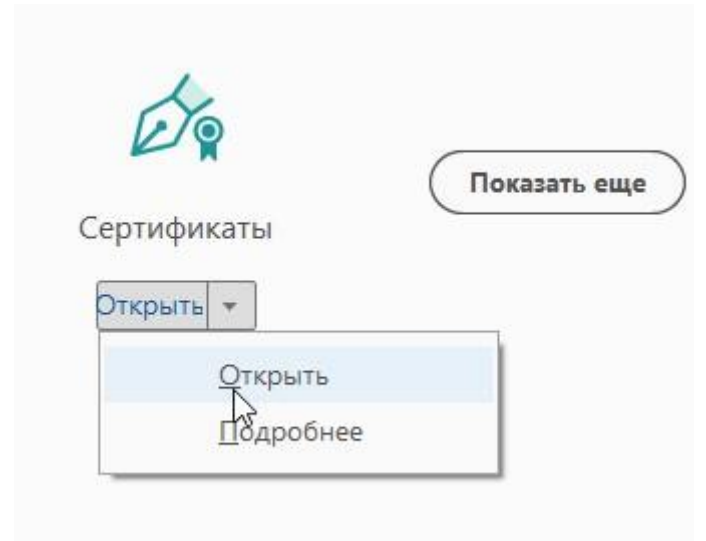

Нажимаем «Поставить цифровую подпись»

Выделяем место для подписи

Выбираем подпись

Нажимаем «Продолжить» и потом «Подписать»

Сохраняем подписанный документ